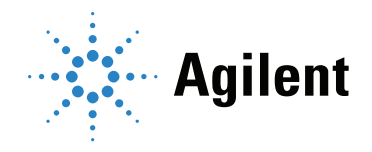

# Seahorse XF HS Mini Extracellular Flux Analyzer Networking User Guide

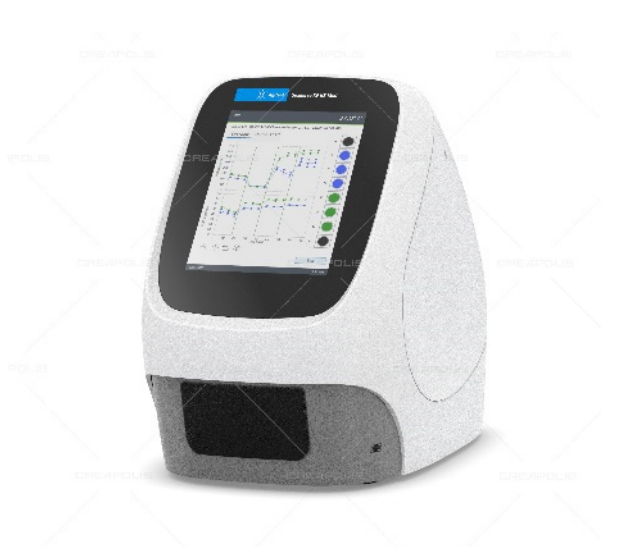

### Notices

#### © Agilent Technologies, Inc. 2020

No part of this manual may be reproduced in any form or by any means (including electronic storage and retrieval or translation into a foreign language) without prior agreement and written consent from Agilent Technologies, Inc. as governed by United States and international copyright laws.

### Manual Part Number

5994-3090EN

### Edition

First edition, May 2020

Printed in USA

Agilent Technologies, Inc. 121 Hartwell Ave. Lexington, MA 02466

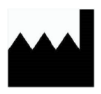

Manufactured by: Agilent Technologies, Inc. 300 Griffith Rd, Chicopee, MA 01022

### Warranty

The material contained in this document is provided "as is," and is subject to being changed, without notice, in future editions. Further, to the maximum extent permitted by applicable law, Agilent disclaims all warranties, either express or implied, with regard to this manual and any information contained herein, including but not limited to the implied warranties of merchantability and fitness for a particular purpose. Agilent shall not be liable for errors or for incidental or consequential damages in connection with the furnishing, use, or performance of this document or of any information contained herein. Should Agilent and the user have a separate written agreement with warranty terms covering the material in this document that conflict with these terms, the warranty terms in the separate agreement shall control.

### **Technology Licenses**

The hardware and/or software described in this document are furnished under a license and may be used or copied only in accordance with the terms of such license.

### **Restricted Rights Legend**

U.S. Government Restricted Rights. Software and technical data rights granted to the federal government include only those rights customarily provided to end user customers. Agilent provides this customary commercial license in Software and technical data pursuant to FAR 12.211 (Technical Data) and 12.212 (Computer Software) and, for the Department of Defense, DFARS 252.227-7015 (Technical Data -Commercial Items) and DFARS 227.7202-3 (Rights in Commercial Computer Software or Computer Software Documentation).

### **Safety Notices**

### CAUTION

A CAUTION notice denotes a hazard. It calls attention to an operating procedure, practice, or the like that, if not correctly performed or adhered to, could result in damage to the product or loss of important data. Do not proceed beyond a CAUTION notice until the indicated conditions are fully understood and met.

### WARNING

A WARNING notice denotes a hazard. It calls attention to an operating procedure, practice, or the like that, if not correctly performed or adhered to, could result in personal injury or death. Do not proceed beyond a WARNING notice until the indicated conditions are fully understood and met.

### Contents

Introduction 5

Why should I network my XF HS Mini Analyzer? 5 Network access features on the XF HS Mini Analyzer 6

XF HS Mini Analyzer System Information 7

Required materials 7

Wired Network Setup 8

Wired connection 8

Wireless Network Setup 9

Wireless connection 9

Joining a wireless network 10

- Shared folder setup 11
- Email configuration 12

Network Checklist 15

# **Technical Specifications**

| REF | S7852A |
|-----|--------|
|-----|--------|

| Model                                   | Seahorse XF HS Mini Analyzer (model number S7852A)                                                                                    |
|-----------------------------------------|----------------------------------------------------------------------------------------------------|
| Dimensions                              | Width × height × depth<br>12 in × 17 in × 23 in<br>30 cm × 43 cm × 58 cm                                                              |
| Weight                                  | 33 lb/15 kg                                                                                                    |
| Power requirements                      | 100-240 VAC 50/60 Hz<br>6 A/3 A                                                                                                    |
| Power cord rating                       | 3-wire (grounded) AC power cord rated 10 A or greater                                                                                 |
| Power fuse ratings                      | 250 V/5 A time lag (two fuses) 5 mm × 20 mm                                                                                           |
| Environmental operating range           | +39 °F - 86 °F/+4 °C - 30 °C<br>No direct sunlight<br>Humidity 20 to 70% RH, noncondensing                                            |
| Sample temperature and envi-<br>ronment | Controlled to user-selected temperature between 16 and 40 °C, but at least 10 °C above ambient temperature No gas or humidity control |
| Data interface                          | TCP/IP (external)<br>USB type A (one in front, two in back)                                                                           |
| Software OS                             | Windows 10 embedded                                                                                                    |

# Introduction

This guide provides network setup information for the Agilent Seahorse XF HS Mini Analyzer.

# Why should I network my XF HS Mini Analyzer?

Connecting your XF HS Mini Analyzer to a network provides unique workflow advantages to users, such as:

- Immediate acquisition of Assay Results.
- Simple File Transfer for Assay Templates and Results, no need for USB drives.
- Remote access for Cell Analysis Technical Support.

The XF HS Mini Analyzer supports two types of network connections:

- Wide Area Network (WAN): A computer network that covers a broad area, such as the internet.
- Local Area Network (LAN): Typically found in offices or schools, a computer network the connects multiple devices (computers, printers, lab devices, etc.) to enable file sharing between those networked devices in addition to internet access. LANs also have some level of security to access the shared file directories.

Both a WAN and LAN can be configured through a wired (Ethernet cable) or wireless (USB WiFi adapter) connection on the XF HS Mini Analyzer. Depending on your company's IT infrastructure, configuring WAN or LAN access may require additional support from your local IT department to complete set up.

Give the **"Network Checklist"** on page 15 to your IT department to use during the network setup of the XF HS Mini Analyzer.

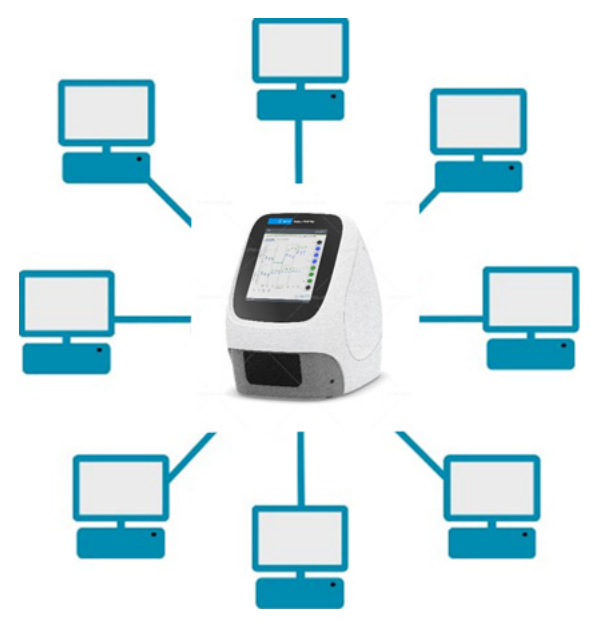

Figure 1. Networked XF HS Mini Analyzer

# Network access features on the XF HS Mini Analyzer

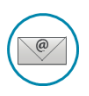

### Immediate data delivery

Before starting an assay, users enter in one or multiple email addresses to receive a copy of the Assay Result file (\*.xflr) for data analysis. The email service also informs users when they can begin another assay.

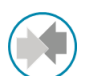

#### File transfer made simple

Use a shared network directory to simplify data transfer to and from the XF HS Mini Analyzer. A shared network directory allows users to easily transfer Assay Template files to the XF HS Mini Analyzer to perform an assay, then retrieve the Assay Results for analysis using **Agilent Seahorse Analytics**.

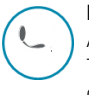

#### Rapid remote assistance

An active network connection on the XF HS Mini Analyzer allows a Cell Analysis Technical Support representative to diagnose and troubleshoot potential issues quickly by allowing remote access to view and control the XF HS Mini Analyzer.

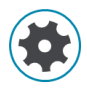

#### Send 'System Files' directly to cell analysis technical support

When an issue is encountered, Cell Analysis Technical Support routinely requests System Files from the XF HS Mini Analyzer. System Files assist Cell Analysis Technical Support in identifying the root cause of an issue. With network access, users are able to send System Files directly to Cell Analysis Technical Support.

# XF HS Mini Analyzer System Information

### Required materials

- Approved wireless USB adapter or wired connection (Ethernet cable)
- IT department network connection settings

### NOTE

NOTE

# XF HS Mini Analyzer instruments use Windows Defender with default settings. These include Quick Scan, real-time protection and cloud-protection turned on.

- The XF HS Mini Analyzer can be connected to any Microsoft Windows compatible network and the Local Area connections can be configured as required by the network.
- Complete the "Network Checklist" on page 15 to ensure you have everything needed to successfully connect to a new network.
- The XF HS Mini Analyzer ships with an integrated 100Mbps Ethernet network adapter. The XF HS Mini Analyzer ships with a Netgear Wireless AC Adapter AC600 Dual Band (only the provided adapter is qualified for use). See **Figure 2**.

# The software required to use the USB WiFi Adapter is installed on the XF HS Mini Analyzer by default.

- There is no internal WiFi adapter in the XF HS Mini Analyzer.
- An Ethernet cable is using a wired network setup. The Ethernet (RJ-45) jack is located at the base of the instrument in the back. See **Figure 3**.

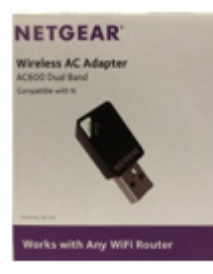

Figure 2. USB WiFi adapter for the XF HS Mini Analyzer. Part number S7802-80000

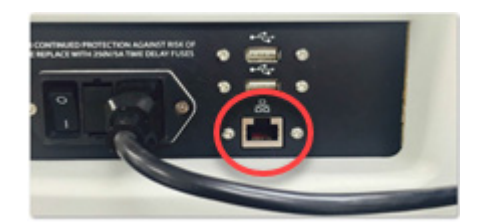

Figure 3. Ethernet (RJ-45) jack location outlined in red

# Wired Network Setup

### Wired connection

1 Plug the wired network connection (Ethernet cable) into the Ethernet port (**Figure 4**), located on the back of the XF HS Mini Analyzer. Ensure that the connection is firmly seated.

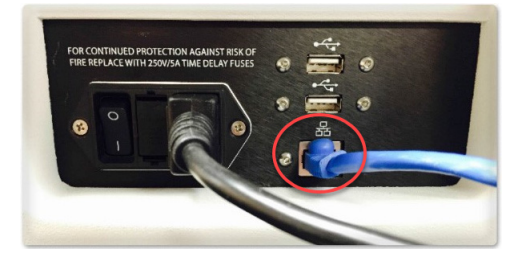

Figure 4. Ethernet port with wired network connection cable

- 2 Power XF HS Mini Analyzer **OFF**.
- **3** Power XF HS Mini Analyzer **ON**.
- 4 Wait for the temperature to display in the upper-right corner of the home screen before proceeding with the Wired Setup instructions, see **"Option 2: Manual IP address assignment"**.
- 5 From the Home screen, click Settings.
- 6 Click System Settings to access the Wired Network Connection Settings screen.

There are two options depending on the network settings required by your facility's IT department:

### Option 1: Automatic IP address assignment (DHCP)

Dynamic Host Configuration Protocol (DHCP) is enabled by default on the XF HS Mini Analyzer and automatically uses a DHCP server on the network to retrieve IP address values. The XF HS Mini Analyzer is set to obtain the IP address and subsequent information (Subnet mask, Default gateway, etc.). If these fields do not automatically populate, follow the steps in **"Option 2: Manual IP address assignment"** or contact your local IT administrator.

### **Option 2: Manual IP address assignment**

- 1 In the Wired Network Connection screen, switch the toggle from Auto to Manual.
- 2 Manually enter the information provided by the local IT department in each field.
- 3 After setting the IP options, click Save.
- 4 Power XF HS Mini Analyzer OFF.
- 5 Power XF HS Mini Analyzer **ON**.
- 6 Once the temperature is displayed in the upper-right corner, click **Settings**, and then click **System Settings**.
- 7 To ensure you have a working connection, click **Ping**. A **Pass** message appears if the setting are working and the connection is active.

Å

- 8 If the connection fails, reconfirm the IP address setting with the IT department, and confirm the information in the hardware setup steps.
- 9 Use the left arrow to continue editing instrument settings or exit the settings options.

# Wireless Network Setup

### Wireless connection

- 1 Plug the USB WiFi Adapter into one of the available USB ports on the back of the XF HS Mini Analyzer. See **Figure 5**.
- 2 Power XF HS Mini Analyzer OFF.
- 3 Power XF HS Mini Analyzer ON.
- **4** Wait for the temperature to display in the upper-right corner of the home screen before proceeding with the Wireless Setup instructions.

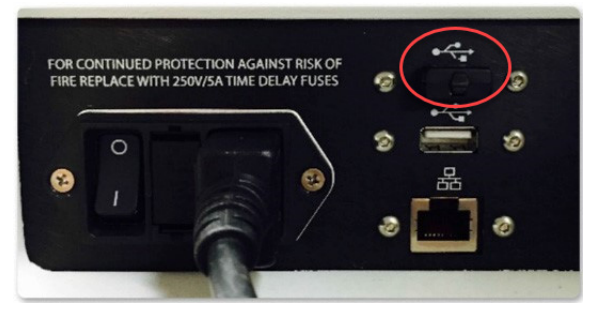

Figure 5. USB WiFi adapter inserted into an available USB port on the back of the XF HS Mini Analyzer

### Joining a wireless network

- 1 From the Home screen click **Settings**.
- 2 Click System Settings.
- **3** Click the right arrow (bottom right) once to access the Wireless Network Connection Settings screen shown in **Figure 6**.

If you do not see your wireless network on the list of available networks, click Refresh.

4 Select the network you want to connect to, and click **Connect**.

### NOTE

| ≡                                                                                                    |                                                                                  |                                             |        | 37.3° C  |
|----------------------------------------------------------------------------------------------------|----------------------------------------------------------------------------------|---------------------------------------------|--------|----------|
| Settings                                                                                                    |                                                                                  |                                             |        |          |
| $ \begin{tabular}{c} \begin{tabular}{c} tab$ | < Wireless N                                                                     | etwork Conne                                | ction  | ?        |
| System<br>Files                                                                                                    | Current Settings<br>Network:<br>Security Enabled:<br>IP Address:<br>MAC Address: | spark<br>Yes<br>10.49.41.39<br>4CEB42EC84A2 |        |          |
| Diagnostic<br>Tests                                                                                                    | Ping Address                                                                     | www.agilent.com                             |        | é é é    |
| 502                                                                                                    | Network Name                                                                     |                                             | Signal | Security |
| System                                                                                                    | spark                                                                            |                                             | (((:-  | ÷        |
| Settings                                                                                                    | HP-Print                                                                         |                                             | ((+    | £        |
| 2                                                                                                    | ag-guest                                                                         |                                             | -      | ò        |
| Assay<br>Results<br>Template<br>Management                                                                                                    |                                                                                  |                                             |        |          |
|                                                                                                    |                                                                                  | Refresh                                     | Disco  | nnect    |
| 2020-12-12                                                                                                    |                                                                                  |                                             |        | 07:32:00 |

Figure 6. Example wireless network selection table

- **5** Enter the password when prompted by the system.
- 6 If no errors are received, select the desired network again and verify that the connect button now displays disconnect.
- 7 Power XF HS Mini Analyzer OFF.
- 8 Power XF HS Mini Analyzer ON.
- **9** After the XF HS Mini Analyzer starts up and the temperature value in the upper-right corner is displayed, click **System Settings**.
- 10 Click Ping in the Wireless Network Connection Settings screen. (Figure 6)

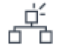

- 11 If you received a **Pass** message and icon, your wireless setup is complete. If not, confirm the information in the wireless networking setup steps and reattempt connecting to a wireless network.
- **12** Use the left arrow to continue editing instrument settings or exit the settings options.

#### An active Internet connection is required for this feature.

NOTE

### Shared folder setup

This procedure requires an active wired or wireless network connection.

- 1 From the Home screen, click Settings, then System Settings.
- 2 Select the Network Directory tab.
- 3 Enter the information for the shared network drive into the dialogue boxes. Refer to the "Shared directory settings" on page 15 in the "Network Checklist" for the correct information. (IT should provide this information.)
  - **Shared Directory**: The desired location on the LAN where all Assay Template and Assay Result files will be saved for access.
  - Domain: Name of the LAN.
  - User Name: User name of the Windows account that has read/write permission to access the shared directory location.
  - Password: Password for the Windows account.

| ≡                  |                   |                              | 37.3° C     |
|--------------------|-------------------|------------------------------|-------------|
| Settings           |                   |                              |             |
| $\square$          | < Network I       | Directory                    | ?           |
| System<br>Files    | Disabled Ena      | bled                         | CONNECTED   |
| 200                | Network directory | location for Template and Re | sults Files |
| Diagnostic         | Shared Directory  | \\lexus\assays               |             |
| Tests              | Domain            | agilent.com                  |             |
| tõg.               | User Name         | kcooper                      |             |
| System<br>Settings | Password          | •••••                        |             |
| Assay              |                   |                              |             |
| Translate          |                   |                              |             |
| Management         |                   |                              |             |
|                    |                   | Connect                      | Reset       |
| 2020-12-12         |                   |                              | 07:32:00    |

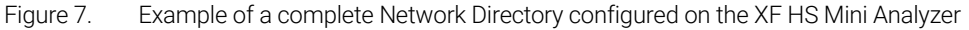

Accuracy is essential, double check your entry before checking access.

**4** Once all information has been entered, click **Enable**. Successfully configuring a LAN results in a **CONNECTED** message on the XF HS Mini Analyzer.

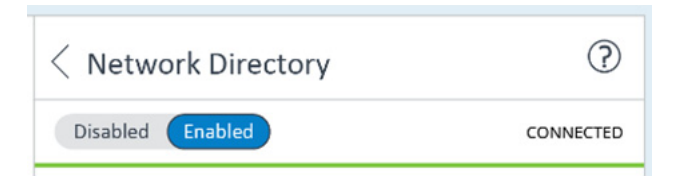

- Figure 8. Successful network connection status
- **5** Use the left arrow to continue editing instrument settings or exit the settings options.

#### Seahorse XF HS Mini Extracellular Flux Analyzer Networking User Guide

NOTE

11

# Email configuration

- 1 From the Home screen, click **Settings**, then **System Settings**.
- 2 Select the Email Configuration tab.

| ≡                      |                    | 37.3° C                |
|------------------------|--------------------|------------------------|
| Settings               |                    |                        |
| $\square$              | < Email            | 0                      |
| System<br>Files        | Mail From          | you@yourdomain.com     |
| **                     | Password           | •••••                  |
| Diagnostic<br>Tests    | SMTP               | smtp.mydomain.com      |
| 5                      | Port<br>Enable SSL |                        |
| System<br>Settings     | Test Email         | test@mydomain.com Test |
| Assay<br>Results       |                    |                        |
| Template<br>Management |                    |                        |
|                        |                    | Apply Reset            |
| 2020-12-12             |                    | 07:32:00               |

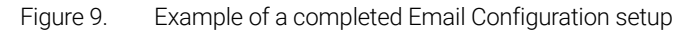

- **3** Enter the information below:
  - Mail From: The email address that will send Assay Result files to email recipients.
  - Password: Password for the email address account in the Mail From field.
  - Port: Contact your local IT administrator for the correct port.
  - **Enable SSL**: Typically required by email providers, SSL protects data transmission between devices.
- 4 Verify the email configuration is completed by entering an email address to send a test email message from the XF HS Mini Analyzer. Click **Test** once an email address has been entered into the field. If an email is not received, ensure the information provided is correct.
- 5 Use the left arrow to continue editing instrument settings or exit the settings options.

### Time zone setup

Time can be set manually, or if your are connected to a network, it can be auto set. First, you must choose a Time Zone.

- 1 From the Home screen click **Settings**, then click **Go to Setup**.
- 2 Select the Date & Time tab. (Figure 10)
- **3** Select the **Time Zone** from the list provided.

Optional: Check the box 24 Hour Clock to activate the 24 hour clock setting.

| ≡                     | :                                             | 37.3° C                              |
|-----------------------|-----------------------------------------------|--------------------------------------|
| Settings              |                                               |                                      |
| $\square \rightarrow$ | < Date & Time                                 | ?                                    |
| System<br>Files       | Time Server 🖌 time.apple.com                  | $\stackrel{\rightarrow}{\leftarrow}$ |
| 312                   | 24hr clock 🗸                                  |                                      |
| Diagnostic<br>Tests   | Time — 10:22 AM —                             |                                      |
| ~~~                   | Date 2020-12-12                               |                                      |
| System                | Time Zone (UTC-03:00) Central Time (US & Cana | ida)                                 |
| Settings              | (UTC-04:00) Central Time (US & Cana           | ida)                                 |
| 2                     | (UTC-05:00) Central Time (US & Cana           | ida)                                 |
| Assay                 | (UTC-06:00) Central Time (US & Cana           | ida)                                 |
| Results               | (UTC-07:00) Central Time (US & Cana           | ida)                                 |
|                       | (UTC-08:00) Central Time (US & Cana           | ida)                                 |
| Template              | (UTC-09:00) Central Time (US & Cana           | ida)                                 |
| Management            |                                               |                                      |
|                       |                                               |                                      |
|                       |                                               |                                      |
|                       | 1                                             |                                      |
| 020-12-12             |                                               | 07:32:00                             |

Figure 10. Select the local time zone for your XF HS Mini Analyzer

### Setting the time

- 1 From the Home screen click Settings > System Settings > Data & Time ( + TimeZone).
- 2 Select the Date and Time settings tab. (Figure 11)
- **3** Manually enter the appropriate date and time.

| Settings           System           System           System           Diagnontic           Time Server           Itime.apple.com           24hr clock           Diagnontic           Time           Time           Diagnontic           Time           Time           Date           Time           Date           Time Zone           Su           Su           Mo           Time Zone           Su           Time Zone           Su           Time Zone           Su           Time Zone           Su           Time Zone           Time Zone           Su           Time Zone           Su           Time Zone           Time Zone           Time Zone           Time Zone           Time Zone           Time Zone           Time Zone           Time Zone           Time Zone           Time Zone           Time Zone           Time Zone           Tim                                                                                                    | ≡                      |             |          |        |       |      |      |    | 37 | .3° C    |
|----------------------------------------------------------------------------------------------------|------------------------|-------------|----------|--------|-------|------|------|----|----|----------|
|                                                                                                    | Settings               |             |          |        |       |      |      |    |    |          |
| System<br>Files       Time Server       time.apple.com         With Clock       ✓         Diagnostic       Time       ✓         Diagnostic       Time       ✓       ✓         Diagnostic       Time       ✓       ✓         Diagnostic       Time       ✓       Diagnostic       ✓         Diagnostic       Time       ✓       Diagnostic       ✓         Swittene       Date       2020-12-12       ✓       ✓       ✓         Swittene       Su       Mo       Tu       We       Th       Fr       Sa         Swittene       Su       Mo       Tu       We       Th       Fr       Sa         Assay<br>Results       1       1       2       3       4       5       6         Template<br>Management       Z       Z3       Z4       25       26       27         Vertic       Z       Z3       Z4       25       26       27         Kennet       Z       Z3       Z4       2       2       2                                                                                                    | $\square \rightarrow$  | < Date &    | Tim      | ne     |       |      |      |    |    | ?        |
| $\begin{array}{c c c c c c c c c c c c c c c c c c c $                                                                                                    | System<br>Files        | Time Server |          | time   | apple | .com |      |    |    | →        |
| Diagnostic<br>Terres         Time         IO:22 AM         +           Date<br>Systems         Date<br>Time Zone         2020-12-12             Sus Mo         Tu         We         Th         Fr         Sus           Assay<br>Meauly         Time Zone         Sus         Mo         Tu         We         Th         Fr         Sus           Imagement         Time Zone         Sus         Mo         Tu         We         Th         Fr         Sus           Imagement         Time Zone         Sus         Mo         Tu         We         Th         Fr         Sus           Imagement         Time Zone         Sus         Mo         Tu         We         Th         Fr         Sus           Imagement         Time Zone         Sus         Sus         Th         Time Zone         Sus         Sus         Time Zone         Sus         Sus         Time Zone         Sus         Sus         Time Zone         Sus         Sus         Time Zone         Sus         Sus         Time Zone         Sus         Sus         Time Zone         Sus         Time Zone         Sus         Time Zone         Sus         Time Zone         Sus         Time Zone         S                                                                                                    | **                     | 24hr clock  | <b>~</b> |        |       |      |      |    |    |          |
| Date         2020-12-12           Time Zone         Su         Mo         Tu         We         Th         Fr         Su           Assay<br>Mesuits         Assay<br>Mesuits         1         2         3         4         5         6           7         8         9         10         11         12         13           14         15         16         17         18         19         20           21         22         23         24         25         26         27           28         29         30         31         1         2         3                                                                                                    | Diagnostic<br>Tests    | Time        | _        | 10:    | 22 AN | -    | +    |    |    |          |
| System         Time Zone         Su         December 2020         >         >           Setting         Su         Mo         Tu         We         Th         Fr         Sa           Su         Mo         Tu         We         Th         Fr         Sa         Sa         4         5         6           7         8         9         10         11         12         13           14         15         16         17         18         19         20           21         22         23         24         25         26         27           28         29         30         31         1         2         3                                                                                                    | ~~~                    | Date        | 202      | 0-12-1 | 2     |      |      |    |    |          |
| Settings         Su         Mo         Tu         We         Th         Fr         Sa           Asray<br>Results         31         1         2         3         4         5         6           7         8         9         10         11         12         13           14         15         16         17         18         19         20           21         22         23         24         25         26         27           Zenzement         28         29         30         31         1         2         3                                                                                                    | System                 | Time Zone   | <        |        | Dece  | mber | 2020 |    | >  | ~        |
| Assay<br>Results     1     1     2     3     4     5     6       7     8     9     10     11     12     13       14     15     16     17     18     19     20       21     22     23     24     25     26     27       28     29     30     31     1     2     3                                                                                                    | Settings               |             | Su       | Mo     | Tu    | We   | Th   | Fr | Sa |          |
| Assay<br>Results         7         8         9         10         11         12         13           14         15         16         17         18         19         20           1         21         22         23         24         25         26         27           Template<br>Management         28         29         30         31         1         2         3                                                                                                    | ~                      |             |          | 1      | 2     | 3    | 4    | 5  | 6  |          |
| Id         15         16         17         18         19         20           Image: Interplate Management         21         22         23         24         25         26         27                                                                                                    | Assay<br>Results       |             | 7        | 8      | 9     | 10   | 11   | 12 | 13 |          |
| Image: Constraint of the state of the state of |                        |             | 14       | 15     | 16    | 17   | 18   | 19 | 20 |          |
| Management 28 29 30 31 1 2 3                                                                                                    |                        |             | 21       | 22     | 23    | 24   | 25   | 26 | 27 |          |
|                                                                                                    | Iemplate<br>Management |             | 28       | 29     | 30    | 31   |      |    |    |          |
|                                                                                                    |                        |             |          |        |       |      |      |    |    |          |
|                                                                                                    | 2020-12-12             |             |          |        |       |      |      |    | (  | 07:32:00 |

Figure 11. Configure date and time for the XF HS Mini Analyzer

### Time server (optional)

For XF HS Mini Analyzers with an active network connection, the XF HS Mini Analyzer can sync to a network's time server, if provided. (Figure 12)

| Settings        |                            |                                      |
|-----------------|----------------------------|--------------------------------------|
|                 | < Date & Time              | ?                                    |
| System<br>Files | Time Server time.apple.com | $\stackrel{\rightarrow}{\leftarrow}$ |

Figure 12. Configuring a time server on the XF HS Mini Analyzer

**Optional**: A national time server (example: time.nist.gov) can be used to automatically set the time and account for daylight savings adjustments, or any time server provided by your local IT department. Once entered, click **Sync**, then click **Apply** for the changes to take place. Use the top left menu button to exit the settings options and return to Home screen.

# Network Checklist

Only complete the section that pertains to the desired network connection type.

### Wired network settings

- □ IP address
- Subnet mask
- DNS server
- □ Computer name

### Wireless network settings

- □ Wireless network name
- □ Wireless network password

### **Email settings**

- Email address
- Password
- □ SMTP address
- □ Email port
- □ SSL required

### Shared directory settings

- □ Shared directory address
- □ Shared directory domain
- □ Shared directory user name
- □ Shared directory password
- □ Time server address

### www.agilent.com

For Research Use Only. Not for use in diagnostic procedures.

### DE.3333217593

 $\ensuremath{\mathbb{C}}$  Agilent Technologies, Inc. 2020

First edition, May 2020

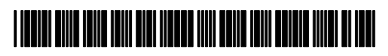

5994-3090EN Rev A

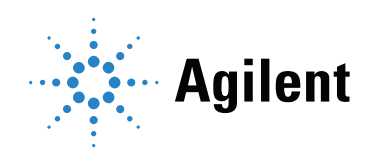